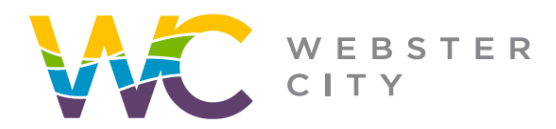

City of Webster City 400 Second Street PO Box 217 Webster City, IA 50595 p: (515) 832-9141 f: (515) 832-6686

webstercity.com

## How to Pay for a Permit

Step 1: Go to our <u>Portal</u> website.

Step 2: Log into your portal, if you have not created a portal you will need to first sign up (see "How to Create Portal" guideline for help).

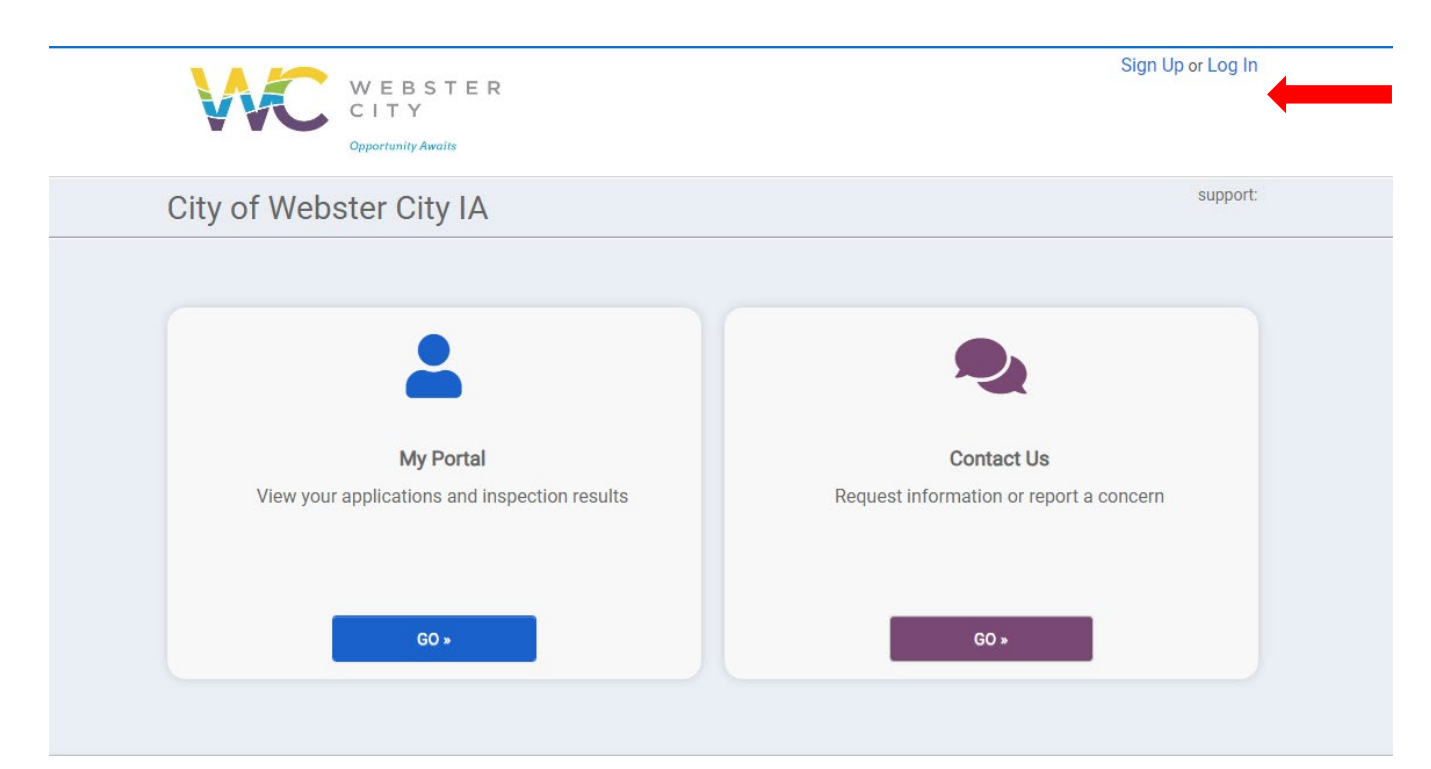

## Step 3: Select "My Portal".

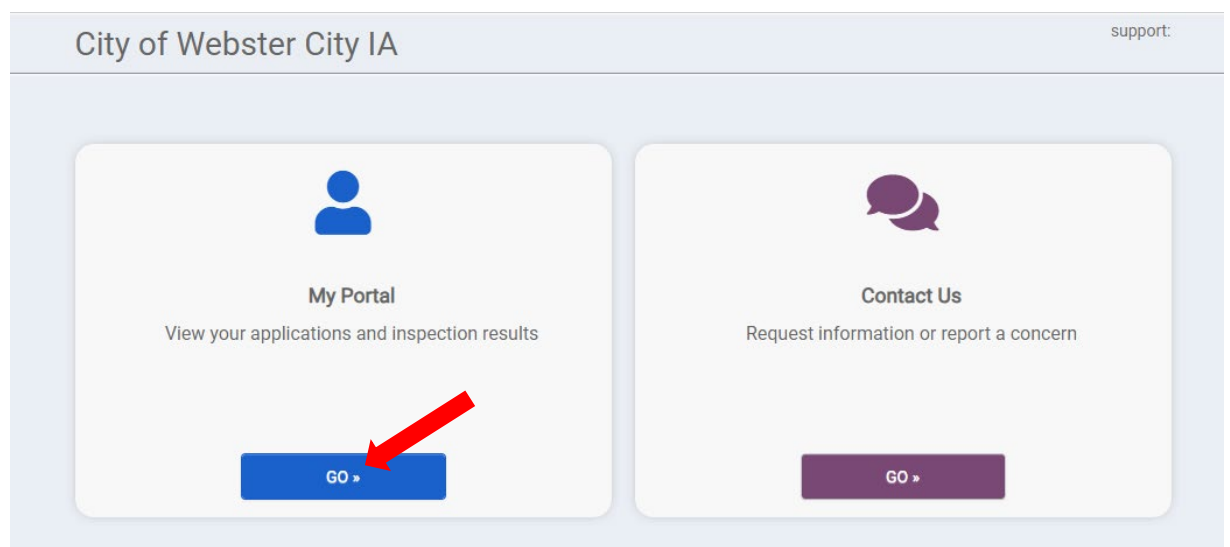

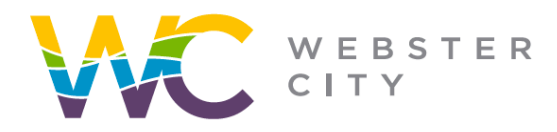

Step 3: Select "View".

City of Webster City 400 Second Street PO Box 217 Webster City, IA 50595 p: (515) 832-9141 f: (515) 832-6686

webstercity.com

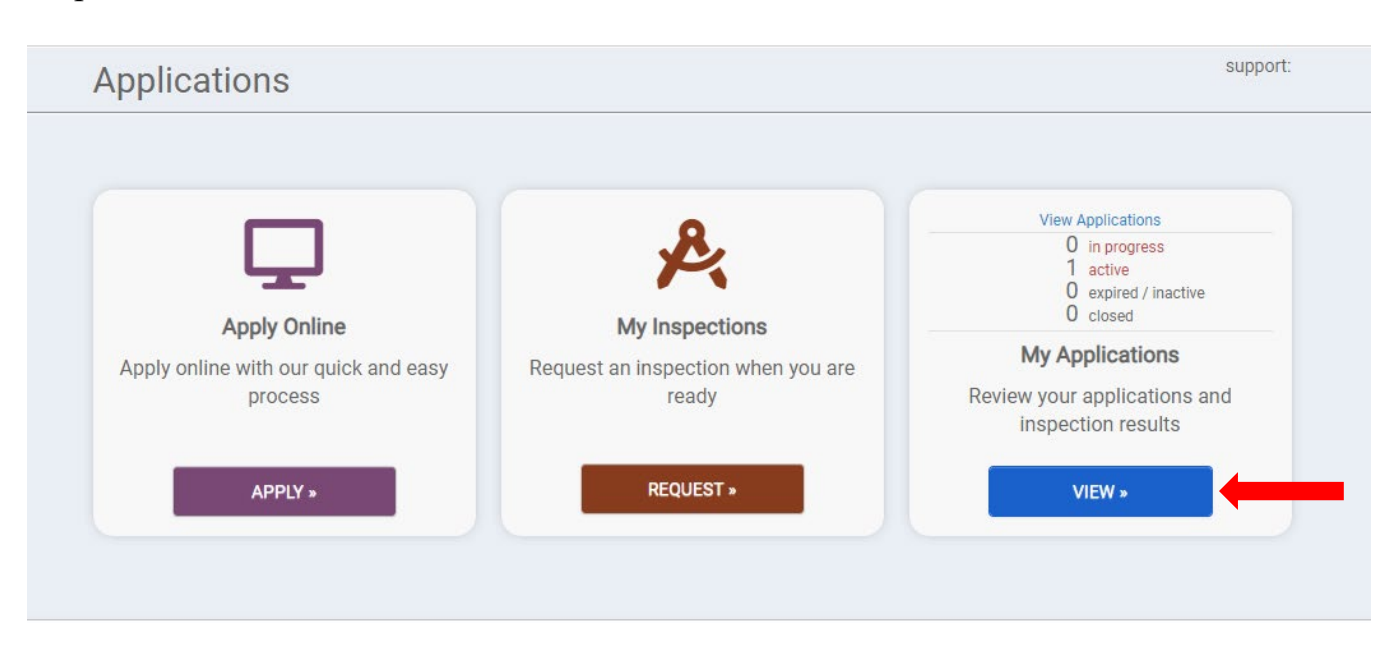

Step 4: Select "Active" tab and select your specific permit number.

| Applications in Progress |                                                                            |  |  |
|--------------------------|----------------------------------------------------------------------------|--|--|
| No records in the past 3 | 65 days. Use the link at the bottom to search for additional applications. |  |  |
| Active                   |                                                                            |  |  |
| 1 record                 |                                                                            |  |  |
| Closed                   |                                                                            |  |  |
| No records in the past 3 | 65 days. Use the link at the bottom to search for additional applications. |  |  |
| Expired, Delinqu         | ient, and Suspended                                                        |  |  |
| No records in the past 3 | 65 days. Use the link at the bottom to search for additional applications. |  |  |
|                          |                                                                            |  |  |

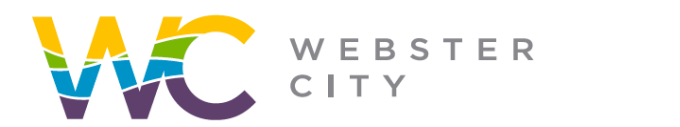

**City of Webster City** 400 Second Street PO Box 217 Webster City, IA 50595

## webstercity.com

## Step 5: Select "Pay Online"

| 0         | Building Permits (Res    | idential Projects)                           |                                    |
|-----------|--------------------------|----------------------------------------------|------------------------------------|
| (2        | Reference Number         | REFERENCE-22-1434                            | Current Fees                       |
| 0         | Permit Number            | SFR22-1144 Ready To Issue                    | \$8,455~                           |
|           | Part of the Project      | Pre-application Conference 🚠                 | PAY ONLINE                         |
|           |                          |                                              | Additional fees may be<br>required |
| Please co | mplete the following inf | formation to submit your permit application. |                                    |
| - My Pro  | oject                    |                                              | O Dor                              |